## How to Sign-in to an Activity Using the eeds App

## Step 1: Open app and select "Sign-in to Event"

| •••• AT&T 夺            | 2:33 PM            | <b>-1</b> ∦ 77% <b>■</b> • |
|------------------------|--------------------|----------------------------|
|                        | Main Menu          |                            |
|                        |                    |                            |
| YOUR EVENTS            |                    |                            |
| Quality and Pa         | sium >             |                            |
|                        |                    |                            |
| WHAT WOULD YO          | OU LIKE TO DO NOW? |                            |
| Sign-In to Eve         | nt                 | >                          |
| Enter Self-Deo         | clared Activity    | >                          |
|                        |                    |                            |
| Take Evaluation Survey |                    | >                          |
| View Attendance Report |                    | >                          |
| View CME Calendar      |                    | >                          |
| Access Course          | >                  |                            |
| Register for Sy        | >                  |                            |
|                        |                    |                            |

## Step 2: Enter the 6-digit activity code

| ●●○○○ Verizon ᅙ                               | 1:17 PM                             | 🕈 🤻 80% 🔳         |
|-----------------------------------------------|-------------------------------------|-------------------|
| 🗙 Main Menu                                   |                                     |                   |
| Sign-In to Educat<br>Step 1 of 2: Enter A     | ional Event<br>Activity Code        |                   |
| Enter the 6 character your activity coordinat | activity code pro<br>or or speaker. | ovided to your by |
|                                               |                                     |                   |
|                                               | Next                                |                   |

## **Step 3:** You will be asked if you are sure you want to sign-in. Select "Sign-in"

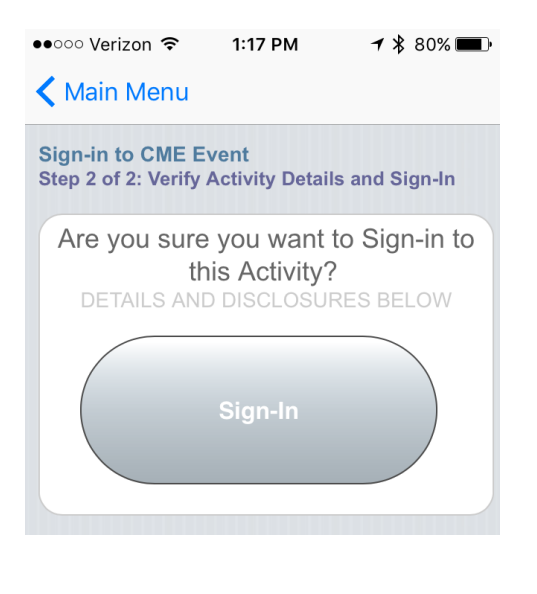

Step 4: Attendance verification will appear ●●○○○ Verizon 중 1:18 PM 🕇 🔰 80% 🔳 **K** Main Menu **Activity Overview Activity Details** Date: Thursday, December 01, 2016 1:30 pm - 2:30 pm Time: Location: Thun Janssen Auditorium AMA PRA Category 1 Credit<sup>™</sup> - 0.5 Credit(s): Credit(s) Attendance w/ No Credit - 0.5 Hour(s) Amy Cavanaugh, BA > Test You have Attendance for this Activity **Complete Course Evaluation** 3 (required for credit) View Attendance Certificate (available after you complete evaluation)

NOTE: You MUST complete course evaluation to claim credit